| Title:   | How to Upgrade D8E series Card<br>Enrollment Station | Version: | v1.0   | Date: | 12/10/2017 |   |
|----------|------------------------------------------------------|----------|--------|-------|------------|---|
| Product: | Access Control Device                                | Page:    | 1 of 4 |       |            | l |

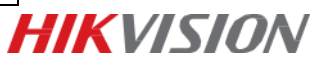

# How to Upgrade D8E series Card Enrollment Station

# Preparation

In this document, the card enrollment station includes DS-K1F100-D8E and DS-K1F180-D8E;

Make sure you have already got the V2.1.0 firmware and USB Demo for card enrollment station.

#### Step 1:

Unzip the package and enter lib folder, and double-click to run ClientDemo;

| 200客户端 ▶ 针对发卡器升级的demo ▶ | HCUsbSDKV1.0.0.103_bui | ld20161216 ► H | CUsbSDKV1.0.0.1 |
|-------------------------|------------------------|----------------|-----------------|
| 件夹                      |                        |                |                 |
| 名称                      | 修改日期                   | 美型             | 大小              |
| 🐉 ClientDemo            | 2016/12/16 16:57       | 应用程序           | 97 KB           |
| ClientDemo.pdb          | 2016/12/16 16:57       | PDB 文件         | 337 KB          |
| HCUsbSDK.dll            | 2016/12/16 16:57       | 应用程序扩展         | 237 KB          |
| HCUsbSDK.exp            | 2016/12/16 16:57       | EXP 文件         | 3 KB            |
| HCUsbSDK.lib            | 2016/12/16 16:57       | LIB 文件         | 6 KB            |
| HCUsbSDK.pdb            | 2016/12/16 16:57       | PDB 文件         | 377 KB          |
| hpr.lib                 | 2016/11/8 11:15        | LIB 文件         | 1,117 KB        |
| 🗟 lib_crypto.dll        | 2016/11/8 11:15        | 应用程序扩展         | 179 KB          |
| lib_crypto.lib          | 2016/11/8 11:15        | LIB 文件         | 3 KB            |

### Step 2:

Connect your D8E series card enrollment station by USB, and you can find your device on USB Demo; Select your device and click **Enum Hid**, get 'SUCCESS USB\_SDK\_EnumDevice()';

| ersion                                         |                                                                                                    |                                                                                                    |                                                        |                                                                                                    | Login I                                                                                                    | nfo                                                                                                    |                                                                               |                                |                                                                                |                                     |
|------------------------------------------------|----------------------------------------------------------------------------------------------------|----------------------------------------------------------------------------------------------------|--------------------------------------------------------|----------------------------------------------------------------------------------------------------|----------------------------------------------------------------------------------------------------|----------------------------------------------------------------------------------------------------|-------------------------------------------------------------------------------|--------------------------------|--------------------------------------------------------------------------------|-------------------------------------|
| uild 20                                        | 171207                                                                                                    | Version                                                                                                  | : HCUsb                                                | SDK V1.0.1.102                                                                                                    | User:                                                                                                    | admin                                                                                                    |                                                                               | PW:                            | •••••                                                                          |                                     |
|                                                |                                                                                                    |                                                                                                    |                                                        |                                                                                                    |                                                                                                    | 1                                                                                                    |                                                                               |                                | 1                                                                              |                                     |
| evice li                                       | nfo                                                                                                    |                                                                                                    |                                                        |                                                                                                    |                                                                                                    |                                                                                                    |                                                                               |                                |                                                                                |                                     |
| Index                                          | VID                                                                                                    | PID                                                                                                    | Manufa                                                 | icturer                                                                                                    | Device Na                                                                                                    | me                                                                                                    | Device Ser                                                                    | rial No                        | En                                                                             | um Hid                              |
| l                                              | 0x0483                                                                                                    | 0x5750                                                                                                   | HIKVISI                                                | ON                                                                                                    | DS-K1F100                                                                                                    | -D8E                                                                                                    | 709330811                                                                     |                                |                                                                                | _                                   |
| 2                                              | 0x17EF                                                                                                    | 0x600E                                                                                                   | PixArt                                                 |                                                                                                    | Lenovo US                                                                                                    | B Optical Mo                                                                                                    |                                                                               |                                | Logi                                                                           | n Devic                             |
|                                                |                                                                                                    |                                                                                                    |                                                        |                                                                                                    |                                                                                                    |                                                                                                    |                                                                               |                                | -                                                                              |                                     |
|                                                |                                                                                                    |                                                                                                    |                                                        |                                                                                                    |                                                                                                    |                                                                                                    |                                                                               |                                | 000                                                                            | ut Deviv                            |
|                                                |                                                                                                    |                                                                                                    |                                                        |                                                                                                    |                                                                                                    |                                                                                                    |                                                                               |                                | LOED                                                                           |                                     |
|                                                |                                                                                                    |                                                                                                    |                                                        |                                                                                                    |                                                                                                    |                                                                                                    |                                                                               |                                |                                                                                |                                     |
| lame:                                          | DS-K1F                                                                                                    | 100-D8E                                                                                                  |                                                        |                                                                                                    | Serial: 7                                                                                                    | 09330811                                                                                                    |                                                                               |                                | Setl                                                                           | lser Da                             |
|                                                |                                                                                                    |                                                                                                    |                                                        |                                                                                                    |                                                                                                    |                                                                                                    |                                                                               |                                |                                                                                |                                     |
| Г                                              | Been And                                                                                                    | Flicker                                                                                                  |                                                        | Device Version                                                                                                    | 1                                                                                                    | DFC Decet                                                                                                    | 1                                                                             | Ungrad                         |                                                                                |                                     |
|                                                | Beep And                                                                                                    | Flicker                                                                                                  |                                                        | Device Version                                                                                                    |                                                                                                    | RFC Reset                                                                                                    |                                                                               | Upgrad                         | le                                                                             |                                     |
|                                                | Beep And<br>Device                                                                                                    | <b>Flicker</b>                                                                                           |                                                        | Device Version<br>Device Key Set                                                                                                    |                                                                                                    | RFC Reset                                                                                                    |                                                                               | Upgrad                         | le                                                                             |                                     |
| fo                                             | Beep And<br>Device                                                                                                    | Flicker                                                                                                  |                                                        | Device Version Device Key Set                                                                                                    |                                                                                                    | RFC Reset                                                                                                    |                                                                               | Upgrad                         | le                                                                             |                                     |
| fo                                             | Beep And Device                                                                                                    | Reg                                                                                                    | Level                                                  | Device Version Device Key Set                                                                                                    |                                                                                                    | RFC Reset                                                                                                    |                                                                               | Upgrad                         | ie                                                                             |                                     |
| fo Index                                       | Beep And Device                                                                                                    | Flicker<br>Reg                                                                                           | Level                                                  | Device Version Device Key Set Info Set Log Path [C                                                                                                    | C:/UsbSDKLog/                                                                                                    | RFC Reset                                                                                                    |                                                                               |                                |                                                                                |                                     |
| fo<br>Index                                    | Beep And Device Time [11:35:0; [11:35:0;                                                                                                    | Flicker<br>Reg<br>2.406j<br>2.406j                                                                       | Level                                                  | Device Version Device Key Set Info Set Log Path [C Get SDK Versic                                                                                                    | C:/UsbSDKLog/]                                                                                                    | RFC Reset                                                                                                    | leturn = [0/                                                                  | Upgrac                         |                                                                                |                                     |
| Index                                          | Beep And Device Time [11:35:0; [11:35:0; [11:3 | Flicker<br>Reg<br>2.406j<br>2.406j<br>2.406j                                                             | Level<br>INF<br>INF                                    | Device Version Device Key Set Info Set Log Path [C Get SDK Versio                                                                                                    | :/UsbSDKLog/J<br>DUSB_SDK_GG<br>n USB_SDK_GG                                                                                         | RFC Reset                                                                                                    |                                                                               | Upgrad                         |                                                                                |                                     |
| fo                                             | Beep And<br>Device                                                                                                    | Flicker<br>Reg<br>2.406j<br>2.406j<br>2.406j<br>2.406j<br>1.456j                                         | Level<br>INF<br>INF<br>INF                             | Device Version Device Key Set Info Set Log Path [C Get SDK Versic HCUSBSDR Bui Device has be                                                                                            | :/UsbSDKLog/j<br>n USB_SDK_Ge<br>Ider Info = [bu                                                                                     | RFC Reset                                                                                                    |                                                                               | Upgrad                         |                                                                                |                                     |
| fo                                             | Beep And<br>Device                                                                                                    | Flicker<br>Reg<br>2.406]<br>2.406]<br>2.406]<br>1.856]<br>1.856]                                         | Level<br>INF<br>INF<br>INF<br>INF                      | Device Version Device Key Set Info Set Log Path [C Get SDK Vers]C HCUsbSDK Bui Device has be Enum HID Dev                                                                               | ://USbSDKLog/<br>// USbSDKLog/<br>// USB_SDK_Coller<br>lider Info = [bu<br>en inserted]<br>ice: [Index=])                            | RFC Reset<br>etsDKVersion() R<br>iid 20171207]<br>(VID=0x0483) [PII                                                                                                    | leturn = (0/0                                                                 | Upgrad                         |                                                                                | [DevNa                              |
| fo                                             | Beep And<br>Device<br>Time<br>[11:35:0]<br>[11:35:0]<br>[11:35:1]<br>[11:35:1]<br>[11:35:1]                                                                                                    | Flicker<br>Reg<br>2.406j<br>2.406j<br>2.406j<br>1.856j<br>1.856j<br>1.856j                               | Level<br>INF<br>INF<br>INF<br>INF<br>INF               | Device Version Device Key Set info Set Log Path [C Get SDK Versic HCUSSDK Bui Device has be Enum HID Dev Enum HID Dev                                                                   | :/UsbSDKLog//<br>Jon USB_SDK_Go<br>der info = [bu<br>en inserted]<br>ice: [Index=1]                                                  | RFC Reset                                                                                                    | leturn = [0x5<br>D=0x5755 [N<br>D=0x560(#) [N                                 | Upgrad                         | urer=HIKVISION]                                                                | [DevNa<br>Name=                     |
| Index<br>0<br>1<br>2<br>3<br>4<br>5<br>5<br>6  | Beep And<br>Device                                                                                                    | Flicker<br>Reg<br>2.406j<br>2.406j<br>1.856j<br>1.856j<br>1.856j<br>1.856j<br>1.869j                     | Level<br>INF<br>INF<br>INF<br>INF<br>INF<br>INF        | Device Version Device Key Set Info Set Log Path [C Get SDK Versic HCUsbSDK Bui Device has be Enum HID Dev Enum HID Dev Enum HID Dev SUCCESS USB S                                       | //UsbSDKLog/<br>/UsbSDKLog/<br>Ider Info = [bu<br>en Inserted<br>I (ce: [Index=2]<br>I (ce: [Index=2]                                | RFC Reset et5DKVersion() F1 id 20171207) V(ID=0x0483) [Pi] V(ID=0x0483) [Pi] (VID=0x047E7] [Pi] (VID=0x0483) [Pi]                                                                                                    | leturn = (0x0<br>D=0x5750 (N<br>D=0x60(e) (N                                  | Upgrad<br>1000166j<br>Manufact | urer=HIKVISION]<br>urer=PiXArt] [Dev                                           | [DevNa                              |
| fo                                             | Beep And<br>Device<br>11:35:0;<br>[11:35:0;<br>[11:35:1;<br>[11:35:1;<br>[11:35:1]<br>[11:35:1]                                                                                                    | Flicker<br>Reg<br>2.406j<br>2.406j<br>2.406j<br>1.856j<br>1.856j<br>1.862j<br>1.869j<br>1.870j<br>3.197j | Level<br>INF<br>INF<br>INF<br>INF<br>INF<br>INF<br>INF | Device Version Device Key Set info Set Log Path [C Get SDK Versic HCUSDSDK Bui Device has be Enum HID Dev SUCCESS USB 2 Enum HID Dev SUCCESS USB 2 Enum HID Dev                         | :/UsbSDKLog/<br>n USB_SDK_Gd<br>Ider Info = [bu<br>en inserted<br>ice: [Index=1]<br>SDK_EnumDevi<br>ice: [Index=5]                   | RFC Reset<br>etSDKVersion() F<br>iid 20171207]<br>(VID=0x47E7 [P]<br>ce()                                                                                                    | teturn = (0x5<br>D=0x5750 (h<br>D=0x5750 (h                                   | Upgrad                         | urer=HIKVISION]                                                                | (DevNa<br>Name=I                    |
| fo<br>Index<br>2<br>3<br>4<br>5<br>5<br>7<br>7 | Beep And<br>Device<br>I11:35:00<br>[11:35:00<br>[11:35:10]<br>[11:35:11]<br>[11:35:12]<br>[11:35:12]<br>[11:35:12]                                                                                                    | Flicker<br>Reg<br>2.406j<br>2.406j<br>1.856j<br>1.856j<br>1.869j<br>1.869j<br>1.870j<br>9.197j<br>9.202j | Level<br>INF<br>INF<br>INF<br>INF<br>INF<br>INF<br>INF | Device Version Device Key Set Info Set Log Path [C Get SDK Versio HCUsbSDK Bui Device has be Enum HID Dev Enum HID Dev Enum HID Dev Enum HID Dev Enum HID Dev Enum HID Dev Enum HID Dev | //UsbSDKLog/<br>/UsbSDKLog/<br>lder Info = [bu<br>on USB_SDK_cite:[Index=3]<br>lice: [Index=3]<br>lice: [Index=3]<br>lice: [Index=3] | RFC Reset<br>=t5DKVersion[) F<br>[120271207]<br>(VID=0x0483) [PI<br>(VID=0x0483) [PI<br>(VID=0 | leturn = [0x5<br>D=0x5750] [N<br>D=0x5050] [N<br>D=0x5750] [N<br>D=0x5750] [N | Upgrad                         | urer=HIKVISION]<br>urer=PiXArt] [Dev<br>urer=PiXArt] [Dev<br>urer=PiXArt] [Dev | [DevNa<br>Name= <br>[DevNa<br>Name= |

| Title:   | How to Upgrade D8E series Card<br>Enrollment Station | Version: | v1.0   | Date: | 12/10/2017 |
|----------|------------------------------------------------------|----------|--------|-------|------------|
| Product: | Access Control Device                                | Page:    | 2 of 4 |       |            |

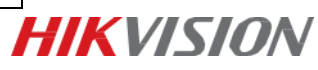

# Step 3:

Select your device and click Login Device, get 'Login Device Success!';

| ersion -                                                                      |                                                                                                    |                                                                                                    |                                                               |                                                                                                    | Logi                                                                                                    | n Info                                                                                                    |                                                                                                    |                                                         |                                                           |                                                    |
|-------------------------------------------------------------------------------|----------------------------------------------------------------------------------------------------|----------------------------------------------------------------------------------------------------|---------------------------------------------------------------|----------------------------------------------------------------------------------------------------|----------------------------------------------------------------------------------------------------|----------------------------------------------------------------------------------------------------|----------------------------------------------------------------------------------------------------|---------------------------------------------------------|-----------------------------------------------------------|----------------------------------------------------|
|                                                                               |                                                                                                    |                                                                                                    |                                                               |                                                                                                    |                                                                                                    |                                                                                                    |                                                                                                    |                                                         |                                                           |                                                    |
| build 20                                                                      | 171207                                                                                                    | Version                                                                                                    | : HCUsb                                                       | SDK V1.0.1.102                                                                                                    | Use Use                                                                                                    | r: admin                                                                                                    |                                                                                                    | PW:                                                     |                                                           |                                                    |
| evice Ir                                                                      | nfo                                                                                                    |                                                                                                    |                                                               |                                                                                                    |                                                                                                    |                                                                                                    |                                                                                                    |                                                         |                                                           |                                                    |
| Index                                                                         | VID                                                                                                    | PID                                                                                                    | Manufa                                                        | cturer                                                                                                    | Device                                                                                                    | Name                                                                                                    | Device Se                                                                                                    | erial No                                                |                                                           | Enum Hid                                           |
| 1                                                                             | 0x0483                                                                                                    | 0x5750                                                                                                    | HIKVISI                                                       | DN                                                                                                    | DS-K1F1                                                                                                    | .00-D8E                                                                                                    | 70933081                                                                                                    | 1                                                       |                                                           |                                                    |
| 2                                                                             | 0x17EF                                                                                                    | 0x600E                                                                                                    | PixArt                                                        |                                                                                                    | Lenovo                                                                                                    | USB Optical Mo                                                                                                    |                                                                                                    |                                                         |                                                           | ogin Devic                                         |
|                                                                               |                                                                                                    |                                                                                                    |                                                               |                                                                                                    |                                                                                                    |                                                                                                    |                                                                                                    |                                                         |                                                           | ogout Devid                                        |
| Name:                                                                         | DS-K1                                                                                                    | F100-D8E                                                                                                    |                                                               |                                                                                                    | Serial:                                                                                                    | 709330811                                                                                                    |                                                                                                    |                                                         | - +                                                       | et User Da                                         |
| General                                                                       | Interface                                                                                                    | Device                                                                                                    | e Interfac                                                    | e   M1 Card I                                                                                                    | Interface   CF                                                                                                    | U//PSAM Card Inte                                                                                                    | erface   Ce                                                                                                    | rtificate I                                             | nfo Interface                                             | 1                                                  |
|                                                                               |                                                                                                    |                                                                                                    |                                                               |                                                                                                    |                                                                                                    |                                                                                                    |                                                                                                    |                                                         |                                                           |                                                    |
| _                                                                             |                                                                                                    |                                                                                                    |                                                               |                                                                                                    |                                                                                                    |                                                                                                    |                                                                                                    |                                                         |                                                           |                                                    |
|                                                                               | Beep And                                                                                                    | Flicker                                                                                                    |                                                               | Device Versio                                                                                                    | on                                                                                                    | RFC Reset                                                                                                    |                                                                                                    | Upgrad                                                  | le                                                        |                                                    |
|                                                                               | Beep And<br>Device                                                                                                    | <b>Flicker</b><br>Reg                                                                                                    |                                                               | <b>Device Versic</b><br>Device Key Se                                                                                                    | on                                                                                                    | RFC Reset                                                                                                    |                                                                                                    | Upgrad                                                  |                                                           |                                                    |
|                                                                               | Beep And<br>Device                                                                                                    | Flicker                                                                                                    |                                                               | Device Versic                                                                                                    | et                                                                                                    | RFC Reset                                                                                                    |                                                                                                    | Upgrac                                                  |                                                           |                                                    |
| nfo                                                                           | Beep And<br>Device                                                                                                    | Flicker                                                                                                    |                                                               | Device Versio<br>Device Key Se                                                                                                    | et                                                                                                    | RFC Reset                                                                                                    |                                                                                                    | Upgrad                                                  | le                                                        |                                                    |
| nfo<br>Index                                                                  | Beep And<br>Device                                                                                                    | Flicker<br>Reg                                                                                                    |                                                               | Device Versic<br>Device Key Se<br>Info                                                                                                    | et                                                                                                    | RFC Reset                                                                                                    |                                                                                                    | Upgrad                                                  |                                                           |                                                    |
| nfo<br>Index<br>0                                                             | Beep And<br>Device                                                                                                    | Flicker<br>Reg<br>2.406]                                                                                                    | Level                                                         | Device Versio<br>Device Key So<br>Device Key So<br>Device Key So<br>Set Log Path<br>Set Log Path                                                                         |                                                                                                    | RFC Reset                                                                                                    | Raturn - iki                                                                                                    |                                                         | le                                                        |                                                    |
| nfo<br>Index<br>0<br>1                                                        | Beep And<br>Device                                                                                                    | Flicker<br>Reg<br>2.406j<br>2.406j<br>2.406j                                                                                 | Level<br>INF<br>INF                                           | Device Versic<br>Device Key Sr<br>Device Key Sr<br>Info<br>Set Log Path<br>Get SDK Ver.                                                                                  | et                                                                                                    | RFC Reset                                                                                                    | Return = j0x                                                                                                    | Upgrac                                                  |                                                           |                                                    |
| nfo<br>Index<br>0<br>1<br>2<br>3                                              | Beep And<br>Device                                                                                                    | Flicker<br>Reg<br>2.406j<br>2.406j<br>2.406j<br>1.856j                                                                       | Level<br>INF<br>INF                                           | Device Versic<br>Device Key Sc<br>Info<br>Set Log Path<br>Get SDK Ver<br>HCUsSDK B                                                                                       | et                                                                                                    | RFC Reset                                                                                                    | Return = 10x                                                                                                    | Upgrac                                                  |                                                           |                                                    |
| nfo<br>Index<br>0<br>1<br>2<br>3<br>4                                         | Beep And<br>Device                                                                                                    | Flicker<br>Reg<br>2.406]<br>2.406]<br>2.406]<br>2.406]<br>1.856]<br>1.856]                                                   | Level<br>INF<br>INF<br>INF<br>INF                             | Device Version<br>Device Key Se<br>Info<br>Set Log Path<br>Get SDK Ver-<br>HCUSSDSK E<br>Device has I<br>Device has I                                                    | n [C:/UsbSDKLc<br>sion USB_SDK<br>silder InSerted<br>been inserted                                                                                                    | RFC Reset                                                                                                    | Return = ibx                                                                                                    | Upgrad                                                  |                                                           |                                                    |
| nfo                                                                           | Beep And<br>Device                                                                                                    | Flicker<br>Reg<br>2.406]<br>2.406]<br>2.406]<br>1.856]<br>1.856]<br>1.856]                                                   | Level<br>INF<br>INF<br>INF<br>INF                             | Device Version<br>Device Key Se<br>Info<br>Set Log Path<br>Get SDK Vers<br>HCUSbSDK E<br>Device has<br>Enum HID D                                                        | et                                                                                                    | RFC Reset                                                                                                    | Return = IDX                                                                                                    | Upgrac                                                  |                                                           | N) [DevNa                                          |
| nfo<br>Index<br>0<br>1<br>2<br>3<br>4<br>5<br>5                               | Beep And<br>Device                                                                                                    | Flicker<br>Reg<br>2.406]<br>2.406]<br>2.406]<br>1.856]<br>1.856]<br>1.862]<br>1.869]<br>1.869]                               | Level<br>INF<br>INF<br>INF<br>INF<br>INF                      | Device Versio<br>Device Key Sc<br>Device Key Sc<br>Set Log Path<br>Get SDK Ver<br>HCUsbSDK 8<br>Device has I<br>Enum HID D<br>Enum HID D                                 | et                                                                                                    | RFC Reset<br>[6/]<br>GetSDKVersion()<br>build 20171207)<br>!<br>1 [VID=0x17EF] [P]<br>evice()                                                                                                    | Return = 10x<br>[D=0x\$750] [<br>[D=0y\$000] [                                                                                                    | Upgrad                                                  | le<br>urer=HIKVISIG<br>urer=PixArt] [[                    | N) [DevNa                                          |
| nfo<br>Index<br>0<br>1<br>2<br>3<br>4<br>5<br>6<br>7                          | Beep And<br>Device<br>Itias5:0<br>[11:35:0<br>[11:35:1<br>[11:35:1<br>[11:35:1<br>[11:35:1]                                                                                                    | Flicker<br>Reg<br>2.406]<br>2.406]<br>2.406]<br>1.856]<br>1.856]<br>1.856]<br>1.869]<br>1.869]<br>1.870]<br>0.1031           | Level<br>INF<br>INF<br>INF<br>INF<br>INF<br>INF               | Device Versio<br>Device Key Se<br>Info<br>Set Log Path<br>Get SDK Ver<br>HCUsbSDK B<br>Device has I<br>Enum HID D<br>SUCCESS USI                                         | at                                                                                                    | RFC Reset<br>g/]<br>g/]<br>Get5DKVersion()<br>build 20171207]<br>!<br>1) (VID=0x0483) [P]<br>2) (VID=0x1483) [P]<br>2) (VID=0x1483) [P]<br>evice()<br>FUD=0x1483) [P]<br>evice()<br>FUD=0x1483) [P]<br>e | Return = 10x<br>ID=0x5/50] [<br>ID=0x5005] [                                                                                                    | Upgrad                                                  | urer=HIKVISIC                                             | N] [DevNa<br>DevName=1                             |
| nfo<br>Index<br>0<br>1<br>2<br>3<br>4<br>5<br>6<br>7<br>7                     | Beep And<br>Device                                                                                                    | Flicker<br>Reg<br>2.406]<br>2.406]<br>2.406]<br>1.856]<br>1.856]<br>1.856]<br>1.856]<br>1.869]<br>1.870]<br>9.197]<br>9.2021 | Level<br>INF<br>INF<br>INF<br>INF<br>INF<br>INF<br>INF        | Device Version<br>Device Key Se<br>Info<br>Set Log Path<br>Get SDK Ver<br>HCUsbSDK B<br>Device has<br>Enum HID D<br>Enum HID D<br>Enum HID D                             | et                                                                                                    | RFC Reset<br>g/]<br>GetSDKVersion()  <br>build 2071207]<br>1<br>1(VID=0x0483) [P]<br>2(VID=0x0483) [P]<br>10(VID=0x0483) [P]<br>10(VID=0x0483)                                                                                                    | Return = i0x<br>ID=0x5/50] [<br>ID=0x5050] [<br>ID=0x5050] [<br>ID=0x5750] [                                                                                                    | Upgrad                                                  | urer=HiKVISIC                                             | N] [DevNa<br>DevName=<br>N] [DevNa                 |
| nfo<br>Index<br>0<br>1<br>2<br>3<br>4<br>5<br>5<br>6<br>7<br>7<br>8           | Beep And<br>Device<br>Internet State<br>Device<br>Internet State<br>Device<br>Internet State<br>Internet State<br>Intere | Flicker<br>Reg<br>2.406]<br>2.406]<br>2.406]<br>1.856]<br>1.856]<br>1.862]<br>1.869]<br>1.870]<br>9.197]<br>9.202]<br>2.202] | Level<br>INF<br>INF<br>INF<br>INF<br>INF<br>INF<br>INF        | Device Version<br>Device Key Se<br>Info<br>Set Log Path<br>Get SDK Ver<br>HCUsbSDK E<br>Enum HID D<br>SUCCESS USI<br>Enum HID D<br>Enum HID D<br>Enum HID D              | n [C:/UsbSDKLc<br>sion USB_SDK_<br>sion USB_SDK_<br>bevice: [Index-<br>levice: [Index-<br>levice: [Index-<br>levice: [Index-<br>levice: [Index-                                                                                                    | RFC Reset           g/]           GetSDKVersion()           build 20171207)           I           I/UD=0x0483] (Pi           U/UD=0x0483] (Pi           evice()           I           I (VID=0x0483) (Pi           evice()           I (VID=0x04883) (Pi           i===0                                                                                                    | Return = 10x<br>10-0x-9750] [<br>10-0x-9750] [<br>10-0x-9 | Upgrac<br>01000166]<br>Manufact<br>Manufact<br>Manufact | Ie<br>urer=HIKVISIG<br>urer=PixArt] [I<br>urer=PixArt] [I | N) [DevNa<br>PevName=I<br>N) [DevNa<br>DevName=I   |
| nfo<br>Index<br>0<br>1<br>2<br>3<br>4<br>5<br>6<br>6<br>7<br>7<br>8<br>9<br>9 | Time           [11:35:0]           [11:35:1]           [11:35:1]           [11:35:1]           [11:35:1]           [11:35:1]           [11:35:1]           [11:35:1]           [11:35:1]           [11:35:1]                                                                                                    | Flicker<br>Reg<br>2.406]<br>2.406]<br>1.856]<br>1.856]<br>1.856]<br>1.869]<br>1.870]<br>9.197]<br>9.202]<br>9.202]<br>9.202] | Level<br>INF<br>INF<br>INF<br>INF<br>INF<br>INF<br>INF<br>INF | Device Versio<br>Device Key Se<br>Info<br>Set Log Path<br>Get SDK Ver<br>HCUSSDK E<br>Device has<br>Enum HID D<br>Enum HID D<br>SUCCESS USI<br>Enum HID D<br>SUCCESS USI | et  (C:/UsbSDKLc sion USB_SDK Builder Info = been inserted bevice: [Index= bevice: [Index= bevice: [Index= B_SDK_EnumD bevice: [Index= B_SDK_EnumD bevice: [Index= B_SDK_E | RFC Reset<br>6/]<br>Get5DKVersion()<br>build 20171207]<br>1] (VID=0x0483) (PI<br>2] (VID=0x0485) (PI<br>1] (VID=0x0485) (PI<br>1] (VID=0x0485) (PI<br>2] (VID=0x0476F] (PI<br>evice()                                                                                                    | Return = 10x<br>ID=0x5750] [<br>ID=0x5005] [<br>ID=0x5050] [<br>ID=0x5750] [<br>ID=0x5750] [<br>ID=0x5750] [                                                                                                    | Upgrac<br>01000166j<br>Manufact<br>Manufact<br>Manufact | urer=HIKVISIC<br>urer=PixArt] [I<br>urer=HIKVISIC         | NN] (DevNa<br>DevName=I<br>NN] (DevNa<br>DevName=I |

# Step 4:

Select your device and click Upgrade, you will enter Device Upgrade interface;

Copy your firmware path to 'File Path', and click Upgrade;

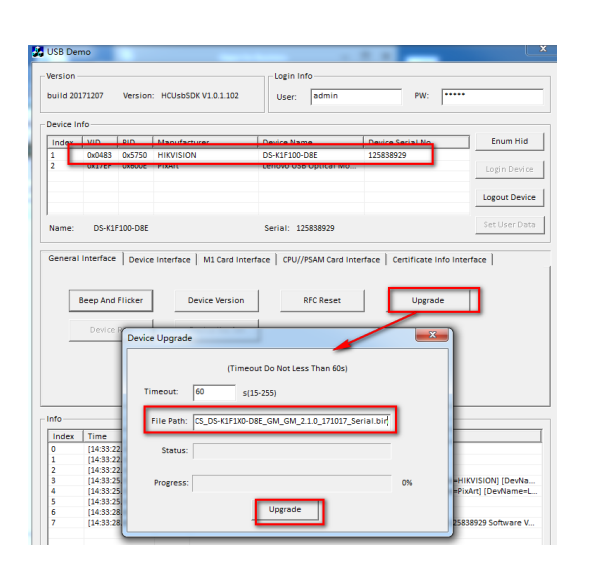

| ersion                                                                              |                                                                                                    |                                                                                                    |                                                                                                    |                                                                                                    | Login Info                                                                                                    |                                                                                                    |                                                                                                    |
|-------------------------------------------------------------------------------------|----------------------------------------------------------------------------------------------------|----------------------------------------------------------------------------------------------------|----------------------------------------------------------------------------------------------------|----------------------------------------------------------------------------------------------------|----------------------------------------------------------------------------------------------------|----------------------------------------------------------------------------------------------------|----------------------------------------------------------------------------------------------------|
|                                                                                     |                                                                                                    |                                                                                                    |                                                                                                    |                                                                                                    |                                                                                                    |                                                                                                    | -                                                                                                    |
| uild 20                                                                             | 171207                                                                                                    | Version                                                                                                    | : HCUsi                                                                                                   | bSDK V1.0.1.102                                                                                                    | User: admin                                                                                                    | PW:                                                                                                    |                                                                                                    |
| evice li                                                                            | nfo                                                                                                    |                                                                                                    |                                                                                                    |                                                                                                    |                                                                                                    |                                                                                                    |                                                                                                    |
| Index                                                                               | VID                                                                                                    | PID                                                                                                    | Manuf                                                                                                    | acturer                                                                                                    | Device Name                                                                                                    | Device Serial No                                                                                                    | Enum Hid                                                                                                    |
|                                                                                     | 0x0483                                                                                                    | 0x5750                                                                                                    | HIKVIS                                                                                                    | ION                                                                                                    | DS-K1E100-D8E                                                                                                    | 125838929                                                                                                    |                                                                                                    |
|                                                                                     | Ox17EF                                                                                                    | 0x600E                                                                                                    | PixArt                                                                                                    |                                                                                                    | Lenovo USB Optical Mo                                                                                                    |                                                                                                    | Login Device                                                                                                    |
|                                                                                     |                                                                                                    |                                                                                                    |                                                                                                    |                                                                                                    |                                                                                                    |                                                                                                    | Logout Device                                                                                                    |
| lame:                                                                               | DS-K1F1                                                                                                    | 00-D8E                                                                                                    |                                                                                                    |                                                                                                    | Serial: 125838929                                                                                                    |                                                                                                    | Set User Dat                                                                                                    |
|                                                                                     |                                                                                                    | Devi                                                                                                    | ice Upg                                                                                                   | rade                                                                                                    |                                                                                                    | <u> </u>                                                                                                    | <u> </u>                                                                                                    |
|                                                                                     | Beep And F                                                                                                    | lic                                                                                                    | Timeout                                                                                                   | : 60                                                                                                    | s(15-255)                                                                                                    |                                                                                                    |                                                                                                    |
|                                                                                     | Beep And F                                                                                                    | c:                                                                                                    | Timeout<br>File Pa<br>Sta                                                                                 | :: 60<br>ath: CS_DS-K1F1X<br>tus: Upgrade pac                                                                                                    | s(15-255)<br>0-D8E_GM_GM_21.0_171017_<br>ket transferring                                                                                                    | Serial.bin<br>64%                                                                                                    |                                                                                                    |
| fo                                                                                  | Beep And F<br>Device R                                                                                                    |                                                                                                    | File Pi<br>Sta                                                                                            | :: 60<br>ath: CS_DS-K1F1X<br>tus: Upgrade pac                                                                                                    | s(15-255)<br>0-D8E_GM_GM_21.0_171017_<br>ket transferring<br>Upgrade                                                                                                    | Serial.bin<br>64%                                                                                                    |                                                                                                    |
| fo                                                                                  | Beep And F<br>Device R                                                                                                    | 0651                                                                                                    | Timeout<br>File Pi<br>Sta<br>Progra                                                                       | :: 60<br>ath: CS_DS-KIFIX<br>tus: Upgrade pac<br>ess:                                                                                                    | s(15-255)<br>0-D8E_GM_GM_2.1.0_171017_<br>ket transferring<br>Upgrade                                                                                                    | Serial.bin<br>64%                                                                                                    |                                                                                                    |
| fo<br>Index<br>19                                                                   | Beep And F<br>Device R<br>Time<br>[14:30:19,<br>[14:30:19]                                                                                                    | 065]                                                                                                    | File Pi<br>Sta<br>Progn                                                                                   | E 60<br>ath: CS_DS-KIFIX<br>tus: Upgrade pac<br>ess:<br>Device has bee<br>Enum HID Devi                                                                                                    | s(15-255)<br>0-DEE_GM_GM_2.1.0_171017_<br>ket transferring<br>Upgrade<br>an inserted!<br>ex [Index=1] I/D/D-00/2431 [P]                                                                                                    | Serial.bin<br>64%                                                                                                    |                                                                                                    |
| fo<br>Index<br>9                                                                    | Beep And F<br>Device R<br>Time<br>[14:30:19.<br>[14:30:19.<br>[14:30:19.                                                                                                    | 065]<br>070]<br>075]                                                                                                 | File P:<br>Sta<br>Progn<br>INF<br>INF<br>INF                                                              | E 60<br>ath: [CS_DS-KIFIX]<br>tus: Upgrade pac<br>ess:<br>Device has bee<br>Enum HID Devi<br>Enum HID Devi                                                                                                    | s(15-255)<br>0-D8E_GM_GM_210_171017_<br>ket transferring<br>Upgrade<br>an inserted!<br>cc: [index-1] (VIO-00433] [P]<br>cc: [index-1] (VIO-00433] [P]                                                                                                    | 5erial.bin<br>64%                                                                                                    | urer-HIKVISION] [DevName-I                                                                                                    |
| fo<br>Index<br>9<br>10                                                              | Beep And F Device R Time [14:30:19. [14:30:19. [14:30:1 | 065j<br>070j<br>075j<br>076j                                                                                         | File Pi<br>Sta<br>Progn<br>INF<br>INF<br>INF                                                              | E 60<br>ath: CS_DS-KIFIX<br>tus: Upgrade pac<br>ess:<br>Device has bee<br>Enum HID Devi<br>Enum HID Devi<br>SUCCESS USD                                                                                                    | s(15-255)<br>0-DEE_GM_GM_2.1.0_171017_<br>ket transferring<br>Upgrade<br>an inserted!<br>ce: [Index=2] (VID-00483] [P]<br>0.6 EnumDevice)                                                                                                    | Serial.bin<br>64%<br>D=0x5750] (Manufacto<br>D=0x600E] (Manufacto                                                                       | urer-HIKVISION [DevMa<br>urer-PixAr] [DevName+I                                                                                                    |
| fo                                                                                  | Beep And F Device R Time [14:30:19, [14:30:19, [14:30:1 | lic<br>c;<br>065]<br>070]<br>075]<br>076]                                                                            | File Pa<br>Star<br>Progn<br>INF<br>INF<br>INF<br>INF                                                      | E 60<br>ath: [CS_DS-KIFIX]<br>tus: Upgrade pac<br>ess:<br>Device has bee<br>Enum HID Devi<br>SUCCSS USB. 2<br>Pre upgrade                                                                                                    | s(15-255)<br>0-DEC_GM_GM_2.1.0_171017_<br>ket transferring<br>Upgrade<br>en Inserted<br>to: [Index-1] (VID-ond43) (Pi<br>(Index-2) (VID-ond43) (Pi<br>(Index-2) (                                                                                                    | Serial.bin<br>64%<br>D=0x5750] (Manufactt                                                                                               | urer-HIKVISION] [DerMa<br>urer-PixAr] [DerMane-I                                                                                                    |
| fo                                                                                  | Beep And F<br>Device R<br>Time<br>[14:30:19,<br>[14:30:19,<br>[14:30:19,<br>[14:30:19,<br>[14:30:19,<br>[14:30:26,<br>[14:30:26,<br>[14:30:26,                                                                                                    | 065j<br>070j<br>075j<br>076j<br>016j<br>018j                                                                         | File Pa<br>Sta<br>Progn<br>INF<br>INF<br>INF<br>INF<br>INF<br>ERR                                         | E 60  ath: CS_DS-KIFIX  Upgrade pac  ess:  Device has bee Enum HID Devi Enum HID Devi                                                                                                    | s(15-255)<br>0-DEE_GM_GM_2.1.0_171017_<br>ket transferring<br>Upgrade<br>an inserted!<br>cc: [Index-2] (VID-0x0433] [P]<br>cc: [Index-2] (VID-0x04376] [P]<br>DX_EnumDevice]<br>DX_EnumDevice]                                                                                                    | Serial.bin<br>64%<br>D-0x6750) [Manufacti<br>D-0x600E] [Manufacti                                                                       | urer-HKVISION [DevName-L                                                                                                    |
| fo                                                                                  | Beep And F<br>Device R<br>Itime<br>(14:30:19,<br>(14:30:19,<br>(14:30:36,<br>(14:30:36,<br>(14:30))))))))))))))))))))))))))))))))))))                                                                                                    | lic<br>ci<br>065]<br>070]<br>075]<br>076]<br>016]<br>018]<br>020]                                                    | Timeout<br>File Pa<br>Sta<br>Progra                                                                       | E 60<br>ath: [CS_DS-KIFIX]<br>tus: Upgrade pac<br>ess:<br>Device has bee<br>Enum HID Devi<br>SUCCES USB_2<br>Pre upgrade<br>FAILED USB_SD                                                                                                    | s(15-255)<br>0-DEE_GM_GM_210_171017_<br>ket transferring_<br>Upgrade<br>on inserted!<br>cc. [Index-1] (IVD-00/483] [P]<br>IVD-00/483] [VID-00/285] [P]<br>K_EuroPate(I)<br>K_Upgrade(I)<br>EvrorMate = [Device Is Nor PA                                                                                                    | Serial.bin<br>64%<br>D=0x5750] (Manufacti<br>D=0x600E] (Manufacti<br>advi                                                               | urer-HIKVISION [Devila<br>nee-Poolet] [Devilame4                                                                                                    |
| fo                                                                                  | Beep And F Device R Time (14:30:19 (14:30:19 (14:30:19 (14:30:36 (14:30:36 (14:30:36 (14:30:36) (14:30:36) (14:30:36) (14:30:36) (14:30:36) (14:30:36) (14:30:36)                                                                                                    | 065]<br>070]<br>075]<br>076]<br>016]<br>018]<br>020]                                                                 | Timeout<br>File Pa<br>Sta<br>Progn<br>INF<br>INF<br>INF<br>INF<br>INF<br>INF                              | E 60  ath: CS_DS-KIFIX  CS_DS-KIFIX  Upgrade pac  ess:  Device has bee Enum HID Devi Enum HID Devi Enum HID Devi Enum HID SS_DPre upgrade FAILED USB_SD ErrorCode = [6], Enum HID Devi                                                                                                    | s(15-255)<br>0-DRE_GM_GM_2.1.0_171017_<br>ket transferring                                                                                                    | Serial.bin<br>64%<br>D=0x5750) (Manufacti<br>D=0x600E) (Manufacti<br>adv)<br>D=0x6720) (Manufacti                                       | uren-HIKVISIONI (DevNa.<br>uren-HIKVISIONI (DevNa.<br>uren-FIKVISIONI (DevNa.                                                                               |
| fo                                                                                  | Beep And F Device R Time (14:30:19) (14:30:19) (14:30:36) (14:30:36) (14:30:36) (14:30:47) (14:30:47) (14:30) (14:30:47) (14:30:47) (14:30) (14:30) (14: | lic<br>0<br>0<br>0<br>0<br>0<br>0<br>0<br>0<br>0<br>0<br>0<br>0<br>0                                                 | File Pi<br>Sta<br>Progn<br>INF<br>INF<br>INF<br>INF<br>ERR<br>INF<br>INF                                  | E 60<br>ath: CS_DS-KIFIX<br>Upgrade pac<br>ess:<br>Device has bee<br>Enum HID Devi<br>SUCCES USB, 2<br>Pre upgrade<br>FAILED USB_SD<br>ErrorCode = [6],<br>Enum HID Devi<br>Enum HID Devi<br>Enum HID Devi                                                                                                    | s(15-255)<br>0-DEE_GM_GM_210_171017_<br>ket transferring<br>Upgrade<br>or incercol<br>cc [index-1] (VIO=b0443) [P]<br>VIO=b04431 [P]<br>VIO=b04431 [P]<br>VI                                                                                                    | Serial.bin<br>64%<br>D=0x5750] [Manufactu<br>D=0x600E] [Manufactu<br>adv]<br>D=0x5750] [Manufactu                                       | urer-HIKVISION [Devida<br>urer-HIKVISION [Devida<br>urer-PixArt] [Devidame-1<br>urer-HIK/ISION [Devidame-1                                                  |
| fo                                                                                  | Beep And F Device R Time 14:30:19 14:30:19 14:30:36 14:30:36 14:30:36 14:30:37 14:30:47 14:30:47 14:30 14:30 14 | 0651<br>0751<br>076]<br>076]<br>016]<br>020]<br>020]<br>020]<br>027]                                                 | File Pa<br>Sta<br>Progra<br>INF<br>INF<br>INF<br>INF<br>INF<br>INF<br>INF<br>INF<br>INF                   | E 60<br>ath: CS_DS-KIFIX<br>tus: Upgrade pac<br>Ess:<br>Device has bee<br>Enum HID Devi<br>Success Usb. 2<br>Failings S<br>Failings S<br>Failings S<br>Enum HID Devi<br>Enum HID Devi<br>Enum HID Devi<br>Enum HID Devi                                                                                                    | s(15-255)<br>0-DEE_GM_GM_21.0_171017_<br>ket transferring<br>Upprade<br>an inserted<br>an inserted<br>an inserted<br>(UDD-00483) [P]<br>OC_Enumber(E)<br>X_UDgrade)<br>K_UDgrade)<br>E-corMag = [Device is Not Re-<br>ce (Index-1) (UD-00483) [P]<br>Covice is Not Re-<br>ce (Index-2) (UD-00483) [P]<br>(UD-00478) [P]<br>(UD-00478) [P]<br>(UD-00 | Serial.bin<br>64%<br>D-0x5750] (Manufactt<br>D-0x5050] (Manufactt<br>0-0x5750] (Manufactt                                               | uren-HIKVISION] [DevNa<br>uren-HIKVISION] [DevNa<br>uren-HIKVISION] [DevNa<br>uren-HIKVISION] [DevNa<br>uren-HIKVISION] [DevNa                              |
| fo                                                                                  | Beep And F<br>Device R<br>14:30:19<br>14:30:19<br>14:30:36<br>14:30:36<br>14:30:36<br>14:30:36<br>14:30:36<br>14:30:47<br>14:30:47<br>14:30:47<br>14:30:47                                                                                                    | 0651<br>0701<br>0751<br>0761<br>0181<br>0201<br>0221<br>0221<br>0221                                                 | Timeout<br>File P:<br>Star<br>Progn<br>INF<br>INF<br>INF<br>INF<br>INF<br>INF<br>INF<br>INF<br>INF<br>INF | E 60<br>ath: CS_DS-KIFIX<br>tus: Upgrade pac<br>Enum HID Devi<br>Enum HID Devi<br>Enum HID Devi<br>Enum HID Devi<br>Error HID Bevi<br>Error HID Devi<br>Error HID Devi<br>Success Usa_S<br>Pre upgrade<br>FraiLED Usa_SD<br>ErrorCode I (6)<br>Error HID Devi<br>Success Usa_S<br>Success Usa_S<br>Error HID Devi<br>Success Usa_S<br>Success Usa_S | s(15-255) 0-08E_GM_GM_2.1.0_171017_ ket transferring Upgrade nn incerted co: [index_1] (VID=04433 [P] Co: [index_2] (VID=04453 [P] Co: [index_2] (VID=04453 [P                                                                                                    | Serial.bin<br>64%<br>D-0x6750] [Manufactt<br>D-0x6750] [Manufactt<br>adv]<br>D-0x6750] [Manufactt<br>D-0x600E] [Manufactt               | urer-HIKVISION[DevNa<br>urer-PixArt]DevName-L<br>urer-HIKVISION[DevName-L                                                                                   |
| 10 10 10 10 10 10 10 10 10 10 10 10 10 1                                            | Beep And F Device R Time [14:30:19, [14:30:19, [14:30:36, [14:30:36, [14:30:47, [14:30:47, [14:30:4 | 0051<br>0751<br>0751<br>0753<br>0761<br>0161<br>0181<br>0200<br>0200<br>0200<br>0200<br>0201<br>0209<br>1577<br>1571 | File Progra                                                                                               | E 60<br>CS_D5-KIFIX<br>Upgrade pacture<br>Towner 10 Device has been<br>Enum HID Device<br>Forum HID Device<br>Forum HID Device<br>Enum HID Device<br>Enum HID HID HID HID HID HID HID HID HID HID                                                                                                    | s(15-253)<br>0-DEE_GM_GM_210_171017_<br>ket transferring<br>Upgrade<br>an interced!<br>cc. [Index-1] (VID-00483] [P]<br>DK_EnumDevice]<br>K_Upgrade!<br>ExrontMar = [Device is Not Re-<br>cc. [Index-2] (VID-004781] [P]<br>DK_EnumDevice]<br>DK_EnumDevice]<br>DK_EnumDevice]<br>DK_EnumDevice]<br>DK_EnumDevice]                                                                                                    | Serial.bin<br>64%<br>D=0x6750) [Manufactt<br>D=0x6006] [Manufactt<br>ady]<br>D=0x6750] [Manufactt<br>0x085 [Manufactt                   | urer-HIXVISION[ Devila,<br>urer-FIXVISION[ Devila,<br>urer-FIXVISION[ Devila,<br>urer-FIXVISION[ Devila,                                                    |
| Index<br>19<br>20<br>21<br>22<br>23<br>24<br>25<br>26<br>27<br>28<br>29<br>30<br>31 | Beep And F Device R Time 14:30:19 14:30:19 14:30:36 14:30:36 14:30:36 14:30:36 14:30:47 14:30:47 14:30:47 14:30:47 14:30:49 14:30:49 14:30 14:30 14:30 14:30 14:30 14:30 14:30 14:30 14:30 14:30 14:30 14:30 14:30 14:30 14:30 14:30 14:30 14:30 14:30 14:30 14:30 14:30 14:30 14:30 14:30 14:30 14:30 14:30 14:30 14:30 14:30 14:30 14:30 14:30 14:30 14:30 15 14:30 14:30 14:30 15 14:30 14:30 15 14:30 14:30 14:30 15 14:30 14:30 15 14:30 14:30 15 14:30 15 14:30 15 14:30 15 14:30 15 14:30 15 15 15 15 15 15 15 15 15 15 15 15 15                                                                                                    | lik<br>c1<br>0655<br>0700<br>0755<br>0705<br>0705<br>0705<br>0705<br>0705                                            | File P:<br>Star<br>Progr<br>INF<br>INF<br>INF<br>INF<br>INF<br>INF<br>INF<br>INF<br>INF<br>INF            | 60     Construction     Construction     Constructio                                                                                                    | s(15-255)<br>0-DRE_GM_GM_2.10_171017_<br>ket transferring<br>Upgrade<br>an inderted!<br>(Upgrade<br>an inderted!<br>(Upgrade<br>an inderted!<br>(Upgrade<br>an inderted!<br>(Upgrade<br>an inderted!<br>(Upgrade<br>an inderted!<br>(Upgrade<br>an inderted!<br>(Upgrade)<br>an inderted!<br>(Upgrade)<br>(Upgrade)<br>(Upgrade)<br>(U                                                | Serial.bin<br>64%<br>D=0x5750) [Manufact<br>D=0x5750] [Manufact<br>D=0x50750] [Manufact<br>D=0x50750] [Manufact<br>D=0x50750] [Manufact | urer-HIKVISION [Dedia<br>urer-Piukri] (Dediame-I<br>urer-Piukri] (Dediame-I<br>urer-Piukri] (Dediame-I<br>urer-Piukri] (Dediame-I<br>kot25838929 Software V |

| Title:   | How to Upgrade D8E series Card<br>Enrollment Station | Version: | v1.0   | Date: | 12/10/2017 |
|----------|------------------------------------------------------|----------|--------|-------|------------|
| Product: | Access Control Device                                | Page:    | 3 of 4 |       |            |

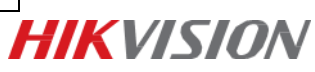

# Step 5:

Upgrade succeeded, you will see 'SUCCESS Upgrade success';

Please close ClientDemo interface, and then close Device Upgrade interface;

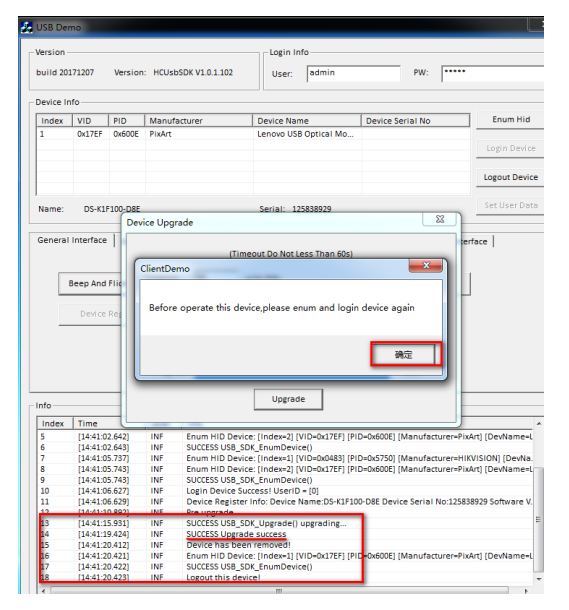

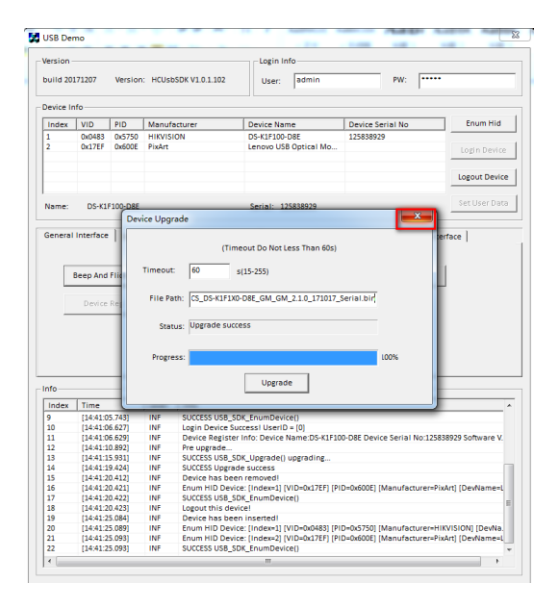

#### Step 6:

Remove your device and run your iVMS-4200 client, and connect your card enrollment station to your computer by USB. Now you can use it to issue card.

| Title:   | How to Upgrade D8E series Card<br>Enrollment Station | Version: | v1.0   | Date: | 12/10/2017 |
|----------|------------------------------------------------------|----------|--------|-------|------------|
| Product: | Access Control Device                                | Page:    | 4 of 4 |       |            |

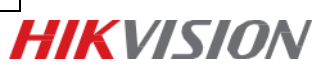

# First Choice for Security Professionals *HIK*VISION Technical Support